## Kako popuniti obrazac na mobilnoj aplikaciji Mobile App

- 1. Prijavite se na aplikaciju ParentSquare App. Dodirnite objavu sa obrascem.
- 2. Dodirnite **Forms**.
- 3. Ako vidite, **Who is this form for?** Unesite ime vašeg djeteta.

| 12:52                                                                                                    | "II 🗢 💳          |   | 12:52                                                                                                    |                                         | .ı 🗢 🗖                                             |
|----------------------------------------------------------------------------------------------------|------------------|---|----------------------------------------------------------------------------------------------------|-----------------------------------------|----------------------------------------------------|
| ✓ Posts                                                                                                    | S                |   | < Back                                                                                                    |                                         |                                                    |
| Registration for After School<br>Enrichment Programs<br>Rincon Point School                                                                                                    |                  |   | Registration f                                                                                                    | or After School E                       | nrichment Programs                                 |
| Principal Rincon J                                                                                                    | an 2 at 11:42 AM | F | Please respond                                                                                                    | d by <b>August 30, 20</b>               | )20                                                |
| E Forms                                                                                                    | 1 Form >         |   | After Sch                                                                                                    | nool Enrichment                         | Registration Form                                  |
| Hello parents!<br>To reserve your student's spot in our after school<br>classes, please fill out this form by <u>August 31st</u> . If you<br>have any questions, feel free to reach out to Principal<br>Rincon! |                  |   | <ul> <li>Program Information:</li> <li>Class needs to meet the minimum number of students required. If you enroll and there are not enough students, we will return your fee.</li> <li>Pay online or make checks payable to Rincon Point School.</li> <li>Complete this registration form.</li> <li>Registration is first come, first served.</li> <li>A completed registration form and full payment are required to reserve your child's spot.</li> </ul> |                                         |                                                    |
| $\heartsuit$ 0 users appreciate this post                                                                                                    | Appreciate       |   | Who is this for                                                                                                    | rm for? *                               |                                                    |
|                                                                                                    | Add Comment      |   | Bernardo Har                                                                                                    | ne                                      |                                                    |
|                                                                                                    |                  |   | Cynthia Cumr                                                                                                    | merata                                  |                                                    |
|                                                                                                    |                  |   | Nick Garcia                                                                                                    |                                         |                                                    |
|                                                                                                    |                  |   | Please check<br>child in. All e<br>pm. *                                                                                                    | ( the program(s) y<br>nrichment class w | rou wish to enroll your<br>rill run from 3:10-4:10 |
|                                                                                                    |                  |   | Select                                                                                                    |                                         | >                                                  |
|                                                                                                    |                  |   | Pick-up/Dro                                                                                                    | op-off Authorizatio                     | on (other than parent)                             |
|                                                                                                    |                  |   | Name                                                                                                    |                                         |                                                    |
|                                                                                                    |                  |   |                                                                                                    |                                         |                                                    |

- 4. Popunite obrazac.
- 5. Dodirnite **Save**, osim ako vaš obrazac ne zahtijeva potpis.

6. Ako vaš obrazac zahtijeva potpis, dodirnite Review and Sign. \*Nemaju svi obrasci to.\*

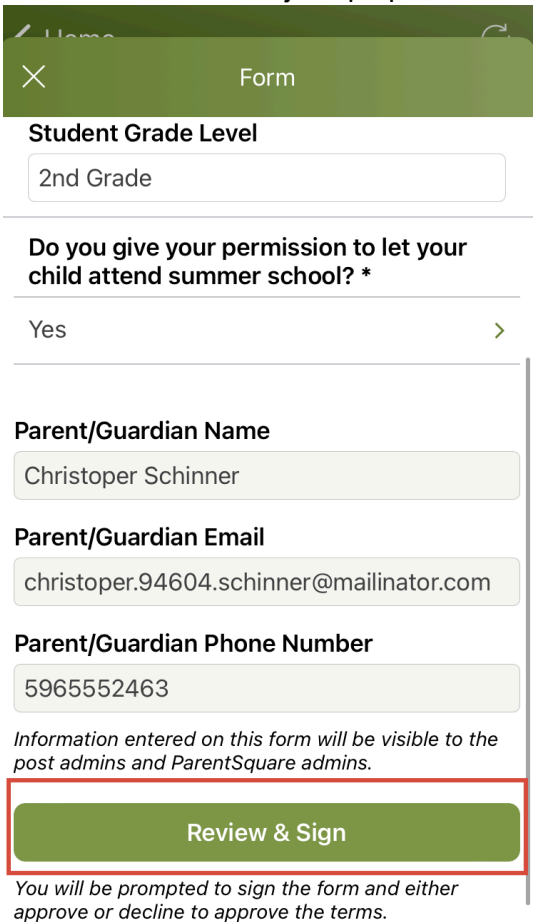

7. Obrazac za saglasnost će se otvoriti; pregledajte i dodirnite Sign Document.

8. Unesite svoje puno ime pod **Electronic Signature.** Vaše ime MORA blti ukucano tačno onako kako se pojavljuje u ParentSquare. Dodirnite **I Approve**.

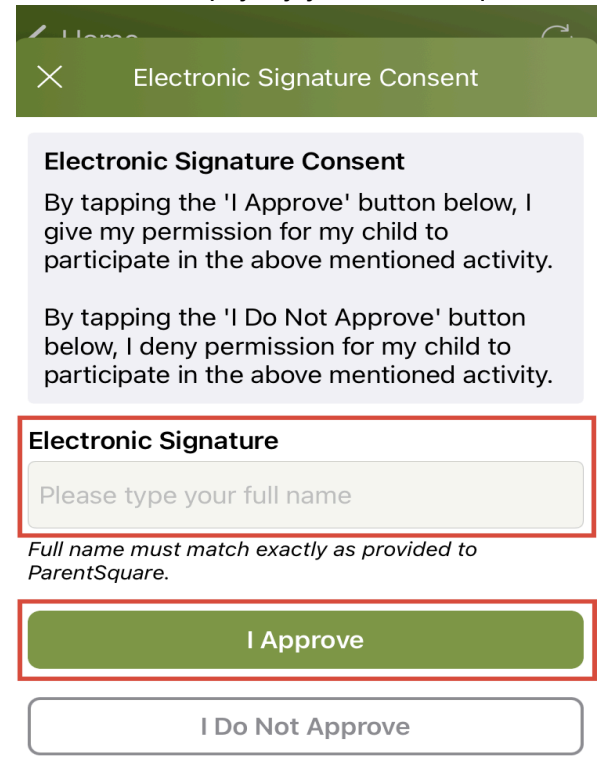

9. Ako trebate popuniti drugi obrazac/dozvole za drugo dijete, dodirnite **Complete another form.** 

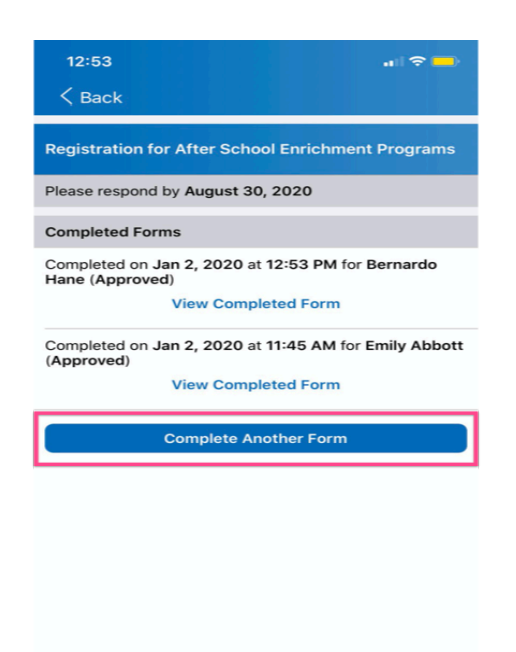